# Service Portal Lehramt – Anerkennung Abschlussarbeit beantragen

Sie können sich eine **Abschlussarbeit aus einem vorherigen Studium** als Abschlussarbeit im Lehramt **anerkennen lassen**. Die Anerkennung von Abschlussarbeiten erfolgt in digitaler Form über das Service Portal - Lehramt.

Die nachfolgende Anleitung zeigt Ihnen, wie Sie mit Hilfe des Service Portal Lehramt eine Anerkennung einer Abschlussarbeit beim Gemeinsamen Prüfungsamt des ZfL beantragen können. Die einzelnen Schritte werden, wo möglich, anhand von Screenshots dargestellt und kurz beschrieben.

Für die Prüfung Ihres Antrags benötigen wir von Ihnen folgende Dokumente:

- die Abschlussarbeit (im PDF-Format)
- das **Abschlusszeugnis** mit dem ausformulierten Titel Ihrer Abschlussarbeit/Nachweis der Benotung der Abschlussarbeit (im PDF-Format)
- Alternativ das Transcript of Records, so es kein Zeugnis gibt, auf dem die Arbeit mit Benotung zu finden ist

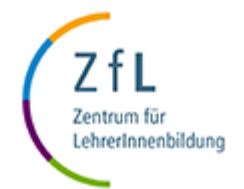

## • Schritt 1

- Loggen Sie sich im Service Portal Lehramt ein: <u>https://serviceportallehramt.uni-koeln.de</u>
- Je nachdem, in welchem Level Ihres Studiums Sie sich befinden (Bachelor/Master), können Sie auf der Home-Seite den entsprechenden Button finden. Klicken Sie auf "Anerkennung (Bachelor- oder) Masterarbeit beantragen".

| Universität zu Köln                                          |                                     |                                                                                                    |                                            |
|--------------------------------------------------------------|-------------------------------------|----------------------------------------------------------------------------------------------------|--------------------------------------------|
| Service Portal Lehramt                                       |                                     |                                                                                                    |                                            |
| Home Meine Daten FAQ Akteneinsicht beantragen -              |                                     | _/                                                                                                    | ¢                                          |
| Hallo Max Mustermann<br>Sie können nun einen Antrag stellen. | /                                   |                                                                                                    |                                            |
| Antrag stellen<br>Masterarbeit anmelden                      | Anerkennung Masterarbeit beantragen | Brauchen Sie Unterstützung?<br>Kontaktieren Sie das <u>ZfL-Beratungszentrum</u> .<br>Weitere Infos zu Bachelor-Arbeit, Master-<br>Arbeit, Anerkennungen, Ansprechbersonen | Z f L<br>Zertum für<br>Lahrenfonsetbildung |
| Historie - Anträge 🚺                                         |                                     | Anerkennung                                                                                                    |                                            |

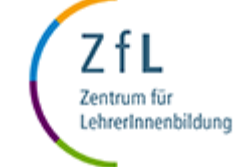

- Schritt 2
  - Füllen Sie die Formular-Felder aus:
    - 1. Geben Sie Ihr Schreibfach an.
    - 2. Benennen Sie das Thema Ihrer Abschlussarbeit.
    - Geben Sie den Level und den Namen Ihres vorherigen Studiengangs, Schreibfachs und der Hochschule an.
    - Laden Sie die Abschlussarbeit, die anerkannt werden soll (nur im PDF-Format) hoch.
    - 5. Geben Sie die **Note** an, die Sie für Ihre Arbeit erhalten haben.
    - Laden Sie den Nachweis für die Benotung bzw. das Zeugnis hoch (nur im PDF-Format).
    - 7. Klicken Sie "Speichern".

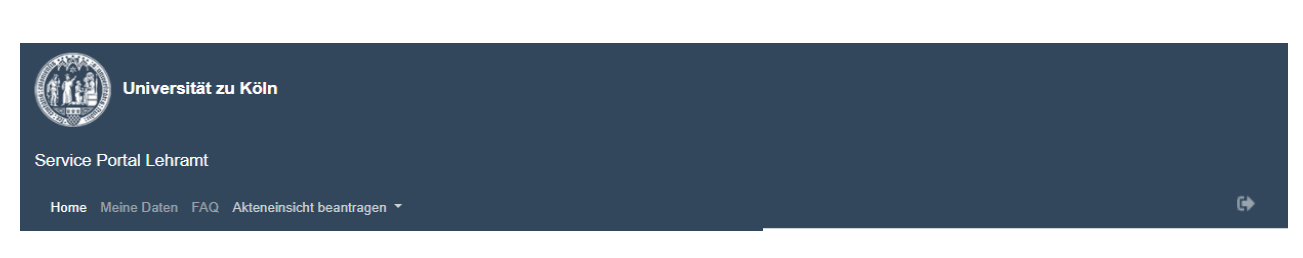

Speichern

#### Anerkennung Masterarbeit beantragen

|          | Sie können nun einen Antrag stellen. |                                      |                     |        |  |
|----------|--------------------------------------|--------------------------------------|---------------------|--------|--|
| 1        | Schreibfach*                         |                                      |                     | ~      |  |
| 2        | Thema*                               |                                      |                     |        |  |
| 3        | Vorheriger Studiengang<br>Level*     |                                      |                     | ~      |  |
|          |                                      | Name Level vorheriger<br>Studiengang |                     |        |  |
| 3        | Name des vorherigen<br>Studiengangs* |                                      |                     |        |  |
| 4        | Name des vorherigen<br>Schreibfachs* |                                      |                     |        |  |
| 5        | Name der vorherigen<br>Hochschule*   |                                      |                     |        |  |
|          | Arbeit zur Anerkennung               | Datei auswählen                      | ĉ                   | Öffnen |  |
| 6        | Note*                                |                                      |                     |        |  |
| <b>7</b> | Nachweis Zeugnis/ Benotung           | Datei auswählen                      | 6                   | Öffnen |  |
|          |                                      |                                      | Abbrechen Speichern |        |  |

Abbrechen

- Schritt 3
  - Der Antrag ist noch nicht abgeschickt. Sie können weiterhin Änderungen an Ihrem Antrag machen oder auch den Antrag zurückziehen (siehe Screenshot).

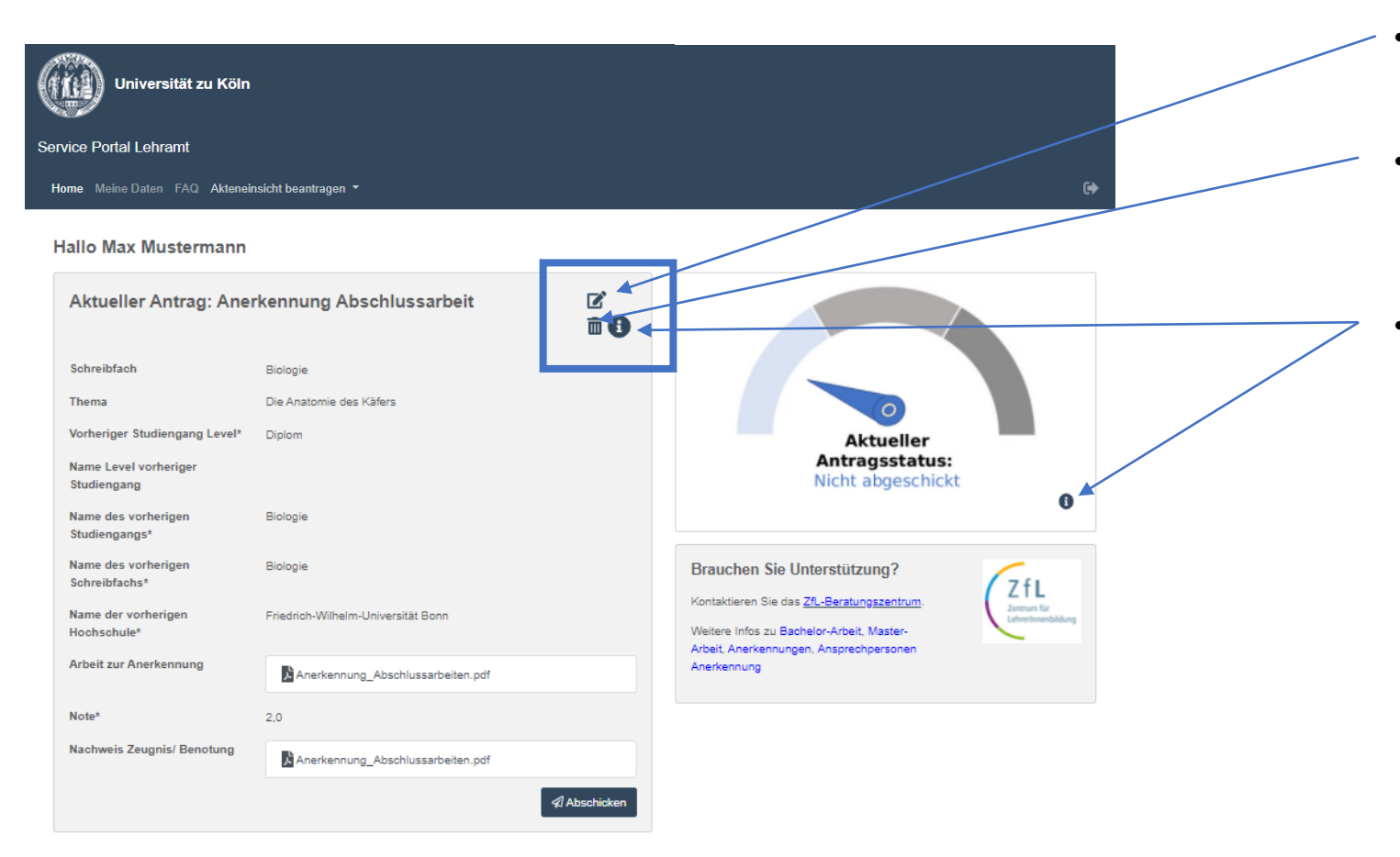

- Klicken Sie auf das **Stift-**Icon, um Ihren Antrag zu bearbeiten.
- Klicken Sie auf das
  Mülleimer-Icon, um den
  Antrag zurückzuziehen
  und zu löschen.
- Hovern Sie im Portal überall **über** das blaue runde i-Icon, so dass Sie Info-Texte lesen können.

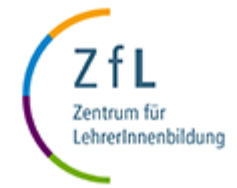

### • Schritt 6

• Wenn Sie alles eingegeben haben, klicken Sie auf "Abschicken.

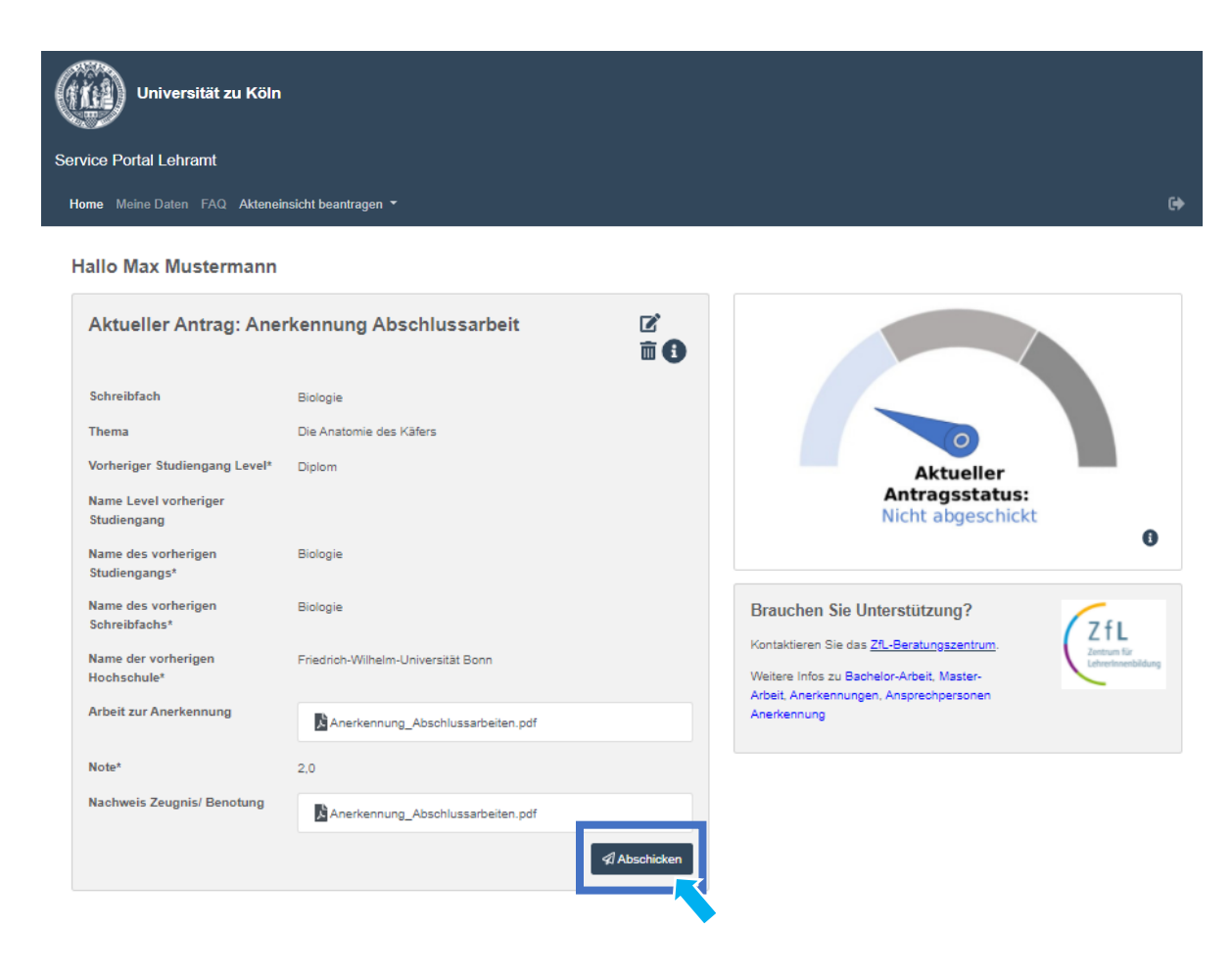

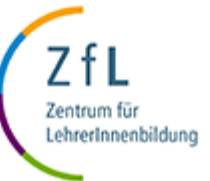

- Schritt 7
  - Wenn Sie den Antrag abgeschickt haben, können Sie die Details zu Ihrem Antrag und den aktuellen Status immer auf Ihrer Home-Seite einsehen.

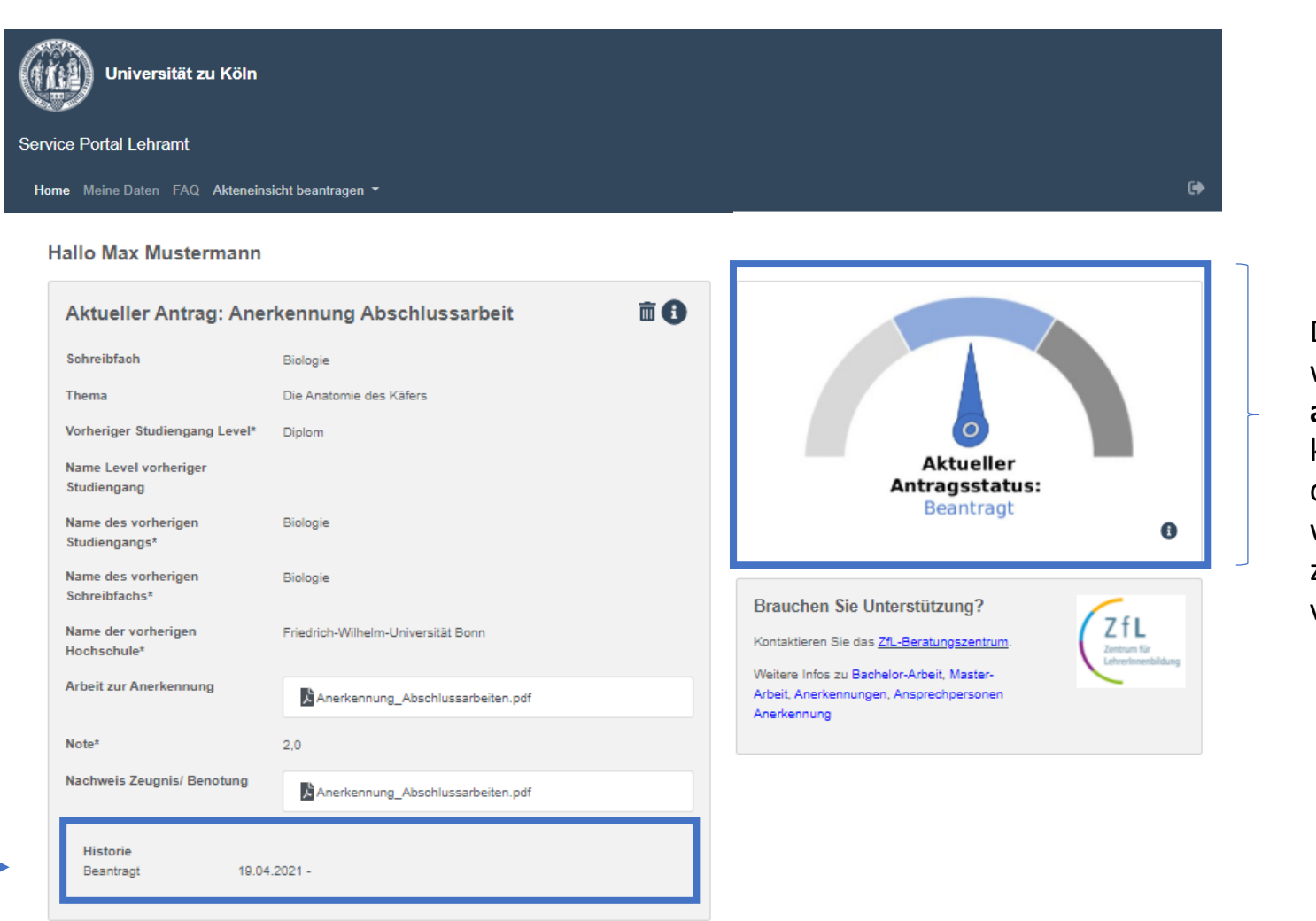

Diese **Ansicht zeigt**, in welchem **Zustand** Ihr **aktueller Antrag** ist. Hier kann man beispielhaft sehen, dass der Antrag beantragt wurde und dem Prüfungsamt zur weiteren Überprüfung vorliegt.

Zentrum für LehrerInnenbildung

In der **Historie** des Antrags können Sie **alle Details** zu Ihrem Antrag **einsehen**.

### Hinweis:

Nach der Prüfung Ihrer Unterlagen durch das Gemeinsame Prüfungsamt für Lehramtsstudiengänge werden die Unterlagen an den zuständigen Fachprüfungsausschuss weitergeleitet.

Dieser erstellt ein Fachgutachten. Sobald wir eine Rückmeldung haben, geben wir Ihnen schnellstmöglich Bescheid.

Bitte haben Sie Verständnis, dass das Verfahren bis zu 3 Monate dauern kann.